## **Portal Access: Pre-Registration**

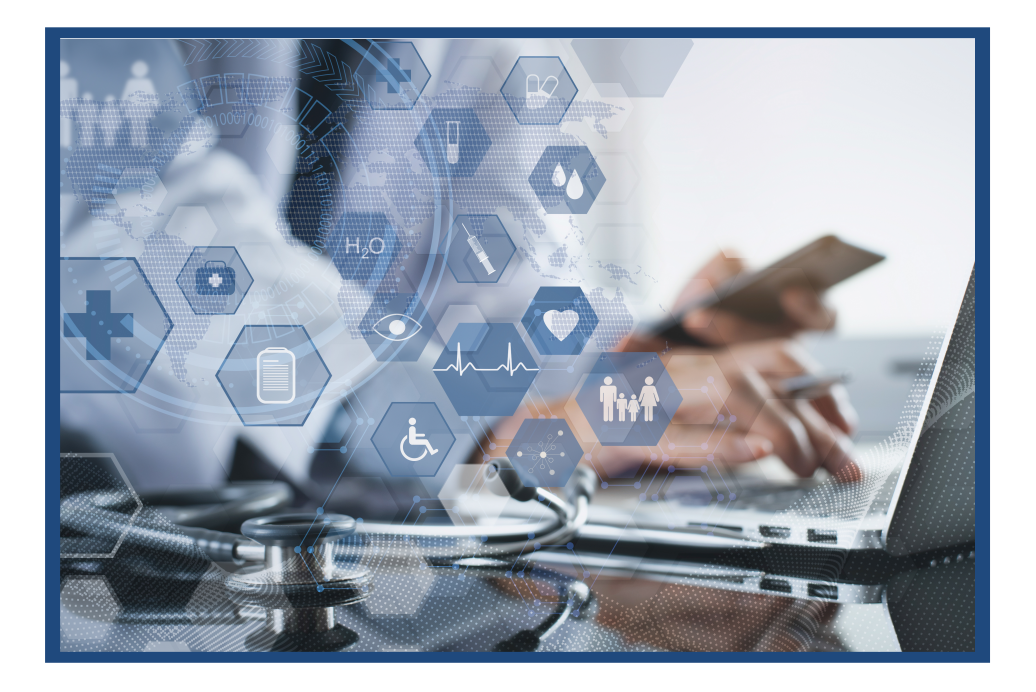

# **Parent Pre-Registration**

NOAH CLINICAL

low it works

ep 1: Select a locati

p 5: An email notification will ers can log in any time to view

- How it works Step 1: Select a location or ev the drop down below Go to the pre-registration website: LOGIN HERE 1. SIGN UP https://www.lifepointlink.com/noah/outreach Step 2: Create your user account Step 3: Sign In and complete your pre-reply Step 4: Have your test sample collected. Step 5: An email notification will be sent when you Users can log in any time to view status or previous NC NOAH CLINICAL **COVID-19 Testing Pre-Registration** Select the school that the student attends 2. How it works from the drop-down menu. \* Already have an Account? tep 1: Select a location or event from the drop down below Be sure to clarify the testing location for your LOGIN HERE IOAH Outreach Test lerrimac Community likavakee Academy of Science likavakee Environmental Science Academy likavakee Environmental Science Academy likchell Elementary WEST ALLIS tontello Jr/Sr High School burrary Park Elementary I-Gage Academy cm district as it may be different than the school in which your child attends. TY Ctr \* Once registered, your profile is linked to this location.
  - Once you have selected the correct 3. location, click SIGN UP. Enter the patient's basic information.
  - \*Name, DOB and Gender of person being tested \*Email of person completing registration and receiving notifications (point of contact)
  - Once you click SAVE, an activation code 4. will be sent to your email address.

#### NOAH CLINICAL

Activation Code Request First Name \*

008.\*

Email Address

SAVE

Noah

Labs

Female

schoolem

noahclinicallaboratory.com

Jan / 1 / 1990

re-Registration

**COVID-19 Testing Pre-Registration** 

| Your activation code has been successfully sent to   |
|------------------------------------------------------|
| your email address.                                  |
| Notice: Should you not receive an email during the   |
| Create User or Activate Account steps, please verify |
| that emails are not in the junk or SPAM folder.      |
| Confirm that your provider is not blocking           |
| messages from message@lifepoint.com or               |
| message@luxhv.com. If you continue to experience     |
| problems please contact the lab directly to have     |
| the email resent manually.                           |
| NOTE: You are not done yet. Please check your e-     |
| mail and activate your account by clicking on the    |
| given link or click on Activate your Account below.  |
|                                                      |

| Log in to your Fatientrontal account |  | Log | in | to | your | FatientPortal | accour |
|--------------------------------------|--|-----|----|----|------|---------------|--------|
|--------------------------------------|--|-----|----|----|------|---------------|--------|

User ID Password

LOG IN

CREATE A NEW ACCOUNT

### **Parent Pre-Registration**

5. Locate the email and click on the link attached to the activation code.

Activation Code for NOAH Patient Portal

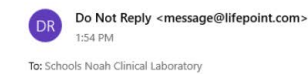

Dear Noah: Activation Code for NOAH patient portal: 6589E06D-FEB1-661C-E6C9F5CF4251789C

Please click the above code or enter on the <u>NOAH Patient Portal</u> to complete your activation If you have any questions contact the laboratory at <u>support@NoahClinicalLaboratory.com</u>

6. The link will redirect you to a webpage to activate your account:\*Be sure to use the same DOB that was entered the first time.

| NOAH CLI                                                      | Please activate y                                                                                                    | our account                                                    |           |
|---------------------------------------------------------------|----------------------------------------------------------------------------------------------------|----------------------------------------------------------------|-----------|
| The account is successfully ac<br>name is: noah_d             | Activation Code *                                                                                                    | 6589ED6D-FEB1-661C-E6C                                         | 12=1-1    |
|                                                               | DOB *                                                                                                    | Jan / 1 / 1990                                                 |           |
| Log in to your PatientPor                                     | Create User Name *                                                                                                    | noah_demo                                                      | VIPT      |
| Password                                                      | Create Password *                                                                                                    | •••••                                                          |           |
| LOG IN                                                        | Verify Password *                                                                                                    |                                                                | SAL.      |
|                                                               | I agree to the Terms of S                                                                                                    | Service.                                                       | allow     |
| CREATE A NEW ACC                                              | SAVE                                                                                                    |                                                                |           |
| Activate Your Ac<br>Activation Code Rec<br>Forgot Username or | Password Guldelines:<br>• Case sensitive.<br>• Must be 8-32 chara<br>following four cates<br>• upper-case i<br>• lower-case is | uctors long and must contain three of the<br>contest<br>etters |           |
|                                                               | No spaces are allow     Tour username and                                                                                      | ved.                                                           | atory.com |

7. **\*\***Note: If the link does not work, copy the long digit activation code. Go to the previous webpage and click on the link "Activate Your Account" at the bottom of the page. This will open the activation pop-up. Paste the code in the field titled "Activation Code".

8. Fill out the remaining fields and check the box "I agree to the Terms of Service". Note: If the preregistration is for a minor, there will be a prompt for the parents/guardians to give consent for the testing. Click SAVE and you will receive a confirmation email confirming activation.

|                                                                             | K Novh chnicht                                                                    |
|-----------------------------------------------------------------------------|-----------------------------------------------------------------------------------|
| 9. Next, log-in to the account using the username and password you created. | Log in to your PatientPortal account noah_demo                                    |
|                                                                             | LOG IN                                                                            |
|                                                                             | CREATE A NEW ACCOUNT                                                              |
|                                                                             | Activate Your Account<br>Activitien Code Required<br>Forgot Username or password? |

## **Parent Pre-Registration**

| 10.                           | Fill out the demographic information.                                                                                                    | Home Address *                                           | Vfloorloop                                                                                                    |           |
|-------------------------------|----------------------------------------------------------------------------------------------------|----------------------------------------------------------|----------------------------------------------------------------------------------------------------|-----------|
|                               |                                                                                                    | Ethnicky *                                               |                                                                                                    |           |
| 11.<br>comp<br>After<br>be up | Click SUBMIT and your pre-registration is<br>plete.<br>the testing has been finalized, the result will<br>ploaded to Lifepoint; an email will be sent | Patient Reports Do Not Re Toda AM The Head Christel Labe | ি Reply উ Reply all → Forward তি Archive @ Delete ि Set flag<br>s Now Available<br>sply «message@ilfepoint.com><br>wastory<br>CLINICAL | - 0 ×<br> |

be uploaded to Lifepoint; an email will be sent when there are new results to view in the account.

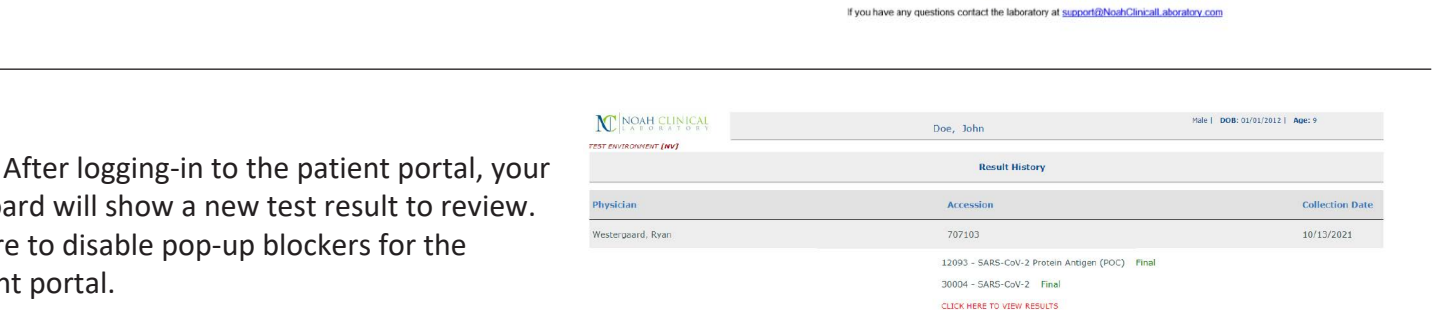

New laboratory results available on the Lifepoint Informatics patient portal for johndoe12 : Please Log in to access your account.

FINAL

plete information below to complete registration

13. Test results are available as a .PDF file.

dashboard will show a new test result to review.

\*Be sure to disable pop-up blockers for the

12.

LifePoint portal.

| Patient:     | Doe, John                                                                                                    |                                                                                                    |                                                                                                    |                                                                                                    | Accession:                                                                                                    | 707103                                                                                                    |
|--------------|----------------------------------------------------------------------------------------------------|----------------------------------------------------------------------------------------------------|----------------------------------------------------------------------------------------------------|----------------------------------------------------------------------------------------------------|----------------------------------------------------------------------------------------------------|----------------------------------------------------------------------------------------------------|
| Patient #:   | LT-10021                                                                                                    |                                                                                                    | Birth:                                                                                                    | 1/1/2012                                                                                                    |                                                                                                    |                                                                                                    |
| Doctor:      | Westergaard, Ryar                                                                                                    | n                                                                                                    | Age:                                                                                                    | 9 years                                                                                                    | Collection Date:                                                                                                    | 10/13/2021 10:30 AM MJT                                                                                                    |
|              |                                                                                                    |                                                                                                    | Gender:                                                                                                    | Male                                                                                                    | Received Date:                                                                                                    | 10/13/2021 10:30 AM MJT                                                                                                    |
|              |                                                                                                    |                                                                                                    |                                                                                                    |                                                                                                    | Specimen Type                                                                                                    | Nasopharyngeal swab                                                                                                    |
| Test Name    |                                                                                                    | Result                                                                                                    |                                                                                                    | Units                                                                                                    | Flag                                                                                                    | Reference Range/Cutoff                                                                                                    |
| SARS-CoV-2 P | rotein Antigen (POC                                                                                                    | C)                                                                                                    |                                                                                                    |                                                                                                    | Run by SH o                                                                                                    | n 10/13/2021 10:36:41 AM at Location: NOA                                                                                                    |
| SARS-CoV-2 P | Protein Antigen (POC)                                                                                                    | Positive                                                                                                    |                                                                                                    |                                                                                                    |                                                                                                    |                                                                                                    |
| SARS-CoV-2   |                                                                                                    |                                                                                                    |                                                                                                    |                                                                                                    | Run by SH o                                                                                                    | n 10/13/2021 10:36:41 AM at Location: NOA                                                                                                    |
| SARS-CoV-2   |                                                                                                    | Positive                                                                                                    |                                                                                                    |                                                                                                    |                                                                                                    |                                                                                                    |
| Notes:       | "Positive" results are<br>information is necess<br>other viruses. The ag<br>"Negative" results do<br>Negative results must<br>This high complexity<br>Laboratory. It has no<br>Improvement Amend | indicative of the<br>arry to determine<br>pent detected in<br>on ot preclude S<br>it be combined<br>PCR test for S/<br>t been cleared<br>diments (CLIA) a | the presence of<br>the patient infection<br>may not be the<br>SARS-CoV-2 inf<br>with clinical ob<br>ARS-CoV-2 was<br>or approved by<br>and is qualified | SARS-CoV-2 RNA<br>tion status. Positi<br>definite cause of<br>ection and should<br>servations, patier<br>developed and it<br>y the FDA. NOAH<br>to perform high of | clinical correlation with pa<br>ve results do not rule out a<br>disease.<br>I not be used as the sole be<br>it history, and epidemiologi<br>s performance characterist<br>Clinical Laboratory is certifi<br>complexity clinical laborator | tient history and other diagnostic<br>bacterial infection or co-infection with<br>usis for patient management decisions.<br>cal information.<br>ics determined by NOAH Clinical<br>ed under the Clinical Laboratory<br>y testing. |

Testing Performed at NOAH Clinical Laboratory, 10501 W. Greenfield Ave, West Allis, WI 53214 (CLIA# 52D2127517) unless otherwise specified above

**NOAH CLINICAL**